#### Mise en place de la maquette

#### Paramétrage de l'antenne

- Lancement du service LORIXMANAGER en accédant à &l'adresse IP de l'antenne
- Mise en place dans les paramètres de l'adresse du serveur

| E WIFX LORIXM | IANAGER                 |                                                                                                    | •  | adm |
|---------------|-------------------------|----------------------------------------------------------------------------------------------------|----|-----|
| Dashboard     |                         | The UDP Packet Forwarder runs together with the Gateway Bridge and is monitored by the LORIX OS tools. It will be automatically restarted in case of termination to ensure maximal uptime. |    |     |
| System        | ~                       |                                                                                                    | Ξ. |     |
| Notwork       |                         | Control                                                                                                    |    |     |
|               |                         |                                                                                                    |    |     |
| y Lona        | <u> </u>                |                                                                                                    |    |     |
| Status        | 0                       |                                                                                                    |    |     |
| Forwarder     | >                       |                                                                                                    |    |     |
| Settings      | \$                      |                                                                                                    |    |     |
|               |                         | Logs                                                                                                    |    |     |
|               |                         |                                                                                                    |    |     |
|               |                         | Bridge configuration                                                                                                    |    |     |
|               |                         | The ChirpStack Gateway Bridge connects the packet forwarder (the "backend") to a network server in a reliable and secured way.                                                             |    |     |
|               |                         | Backend<br>Configure where the Bridge receives the device packets from and where is sends server responses back.                                                                           |    |     |
|               |                         | Type semtech_udp                                                                                                    |    |     |
|               |                         | Interface 127.0.0.1:1700                                                                                                    |    |     |
|               |                         | Integration<br>Configure where and how the Bridge sends the device data to the network server.                                                                                             |    |     |
|               |                         | Payload protobuf                                                                                                    |    |     |
|               |                         | Event topic template gateway/{(.Gateway/D))/event/{(.EventType)}                                                                                                    |    |     |
|               |                         | Command topic template gateway/{(.GatewayID })/command/#                                                                                                    |    |     |
|               |                         | Authentication type generic                                                                                                    |    |     |
|               |                         | Server tcp://192.168.0.227:1883                                                                                                    |    |     |
|               |                         | Username -                                                                                                    |    |     |
|               |                         | Password -                                                                                                    |    |     |
|               |                         |                                                                                                    |    |     |
|               |                         |                                                                                                    |    |     |
| Notifications | 1<br>© 2021 – Wifx Sårl | v0.10.1                                                                                                    |    |     |

### Paramétrage du server

- Mise en place des bases de données pour l'application et le réseau
- Lien avec l'antenne grâce a l'outil « ChirpStack »

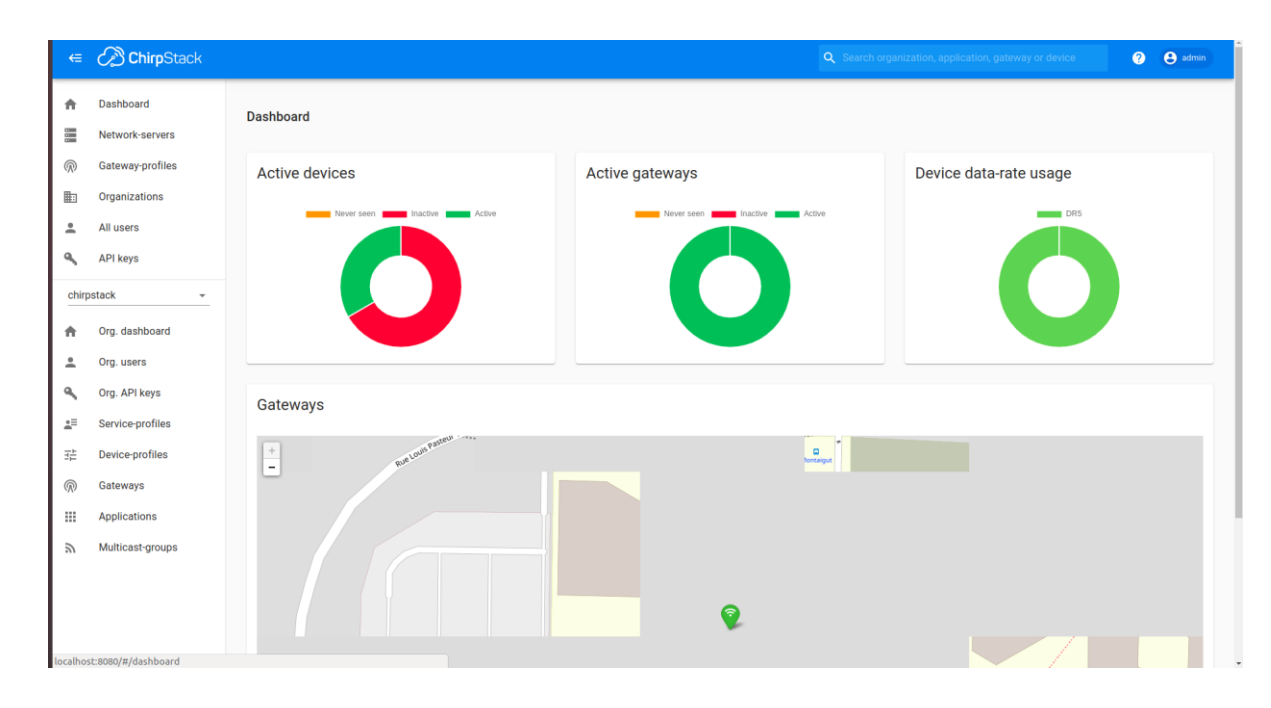

#### Mise en place de l'application

• Enregistrement des cartes sur le serveur (device EUI)

| €          | ChirpStack                   | pStack Q Search organization, application, gateway or device |                                        |                  | ? 👌 admin      |                     |               |
|------------|------------------------------|--------------------------------------------------------------|----------------------------------------|------------------|----------------|---------------------|---------------|
| •          | Dashboard<br>Network-servers | Applications /                                               | test                                   |                  |                |                     | <b>DELETE</b> |
| $\bigcirc$ | Gateway-profiles             | DEVICES                                                      | APPLICATION CONFIGURATION INTEGRATIONS |                  |                |                     |               |
|            | Organizations                |                                                              |                                        |                  |                |                     |               |
| •          | All users                    |                                                              |                                        |                  |                |                     | T GREATE      |
| ٩          | API keys                     | Last seen                                                    | Device name                            | Device EUI       | Device profile | Link margin         | Battery       |
| chir       | ostack <del>-</del>          | 5 days ago                                                   | USB1                                   | 70b3d59ba0007220 | USB ACW        | n/a                 | n/a           |
| <b>f</b>   | Org. dashboard               | 5 days ago                                                   | USBA000A778                            | 70b3d59ba000a778 | USB ACW        | n/a                 | n/a           |
| •          | Org. users                   | 6 days ago                                                   | USBA000A78D                            | 70b3d59ba000a78d | USB ACW        | n/a                 | n/a           |
| .=         | Service-profiles             | 6 days ago                                                   | USBA000A791                            | 70b3d59ba000a791 | USB ACW        | n/a                 | n/a           |
| -          | Device-profiles              | 6 days ago                                                   | USBA000A793                            | 70b3d59ba000a793 | USB ACW        | n/a                 | n/a           |
| $\bigcirc$ | Gateways                     | 6 days ago                                                   | USBA000A7E7                            | 70b3d59ba000a7e7 | USB ACW        | n/a                 | n/a           |
|            | Applications                 |                                                              |                                        |                  |                | Rows per page: 10 👻 | 1-6 of 6 < >  |
| 2          | Multicast-groups             |                                                              |                                        |                  |                |                     |               |

#### Code d'envoi

- Librairie C fourni par ATIM utilisant des commandes AT
- 2 arguments : nombre de nœuds et paramètres des nœuds (période, minSF, durée de vie)
- Initialisation des cartes avec demande d'acquittement

```
if (e != ARM ERR NONE){
    printArmErr(e);
    free(n.name);
    free(n.SFs);
    return -1;
}
armLwEnableDutyCycle(&myArm,true);
armLwSetConfirmedFrame(&myArm,1);
e = armUpdateConfig(&myArm);
if (e!=ARM_ERR_NONE){
    printArmErr(e);
    free(n.name);
    free(n.SFs);
    return -1;
}
armLwSetRadio(&myArm,0,0,n.SF,12,0);
armUpdateConfig(&myArm);
```

# Boucle d'envoi respectant les 8 retransmissions maximums et les temps d'attente.

```
if(ltrans != 0 \&\& ltrans < 8)
   n->retrans++:
   sleeping = fmax(2000+airtime(12,n->CR,ACKMESSLEN+LORAWANHEADER,n->BW),last airtime*((1-0.01)/0.01)+ran expo(1.0/2000))*1000;
   usleep(sleeping);
}else{
   send = malloc(strlen(n->name)+1);
   strcpv(send.n->name);
   strcat(send,":");
   t = time(NULL):
    char* buffer = realloc(send.strlen(send) + 1 + strlen(ctime(\&t)));
   assert(buffer != NULL):
   send = buffer:
   strcat(send.ctime(&t)):
   ltrans = 0:
   sleeping = fmax(ran expo(1.0/n->period),last airtime*((1-0.01)/0.01))*1000;
   usleep(sleeping):
```

Récupération du nombre d'envoi, de retransmissions et d'acquittements

# Intégration du serveur HTTP

 Récupération des événements au niveau de l'antenne concernant les cartes enregistrées.

| €          | ChirpStack                   | Q Search organization, application, gateway or device                                                                                                    | ? e admin        |
|------------|------------------------------|----------------------------------------------------------------------------------------------------|------------------|
| <b>↑</b>   | Dashboard<br>Network-servers | Applications / test                                                                                                    | <b>DELETE</b>    |
| R          | Gateway-profiles             | DEVICES APPLICATION CONFIGURATION INTEGRATIONS                                                                                                    |                  |
|            | Organizations                |                                                                                                    |                  |
| -          | All users                    | Update HTTP integration                                                                                                    |                  |
| ٩          | API keys                     | Payload marshaler *                                                                                                    |                  |
| chir       | ostack 👻                     | JSON This defines how the payload will be encoded.                                                                                                    | *                |
| A          | Org. dashboard               | Headers                                                                                                    |                  |
| -          | Org. users                   | ADD HEADER                                                                                                    |                  |
| ٩          | Org. API keys                | Endpoint URL(s) for events                                                                                                    |                  |
| <u>*</u> = | Service-profiles             | http://localhost.8070/<br>ChirpStack will make a POST request to this URL(s) with 'event' as query parameter. Multiple URLs can be defined as a comma separated list. Whitespace will be automatically removed. |                  |
|            | Device-profiles              |                                                                                                    |                  |
| R          | Gateways                     | UP                                                                                                    | DATE INTEGRATION |
|            | Applications                 |                                                                                                    |                  |
| ۳          | Multicast-groups             |                                                                                                    |                  |
|            |                              |                                                                                                    |                  |
|            |                              |                                                                                                    |                  |
|            |                              |                                                                                                    |                  |

#### Un code python qui permet de lancer un serveur http sur le port souhaitée.

```
class Handler(BaseHTTPRequestHandler):
    ison = True
    def do POST(self):
        print(self.headers)
        query args = parse qs(urlparse(self.path).query)
        content len = int(self.headers.get('Content-Length', 0))
        body = self.rfile.read(content len)
        if query args["event"][0] == "up":
           print("ves1")
            self.up(body)
        elif query_args["event"][0] == "join":
            self.join(body)
            print("handler for event %s is not implemented" % query args["event"][0])
    def up(self, body):
        up = self.unmarshal(body, integration.UplinkEvent())
        print("Uplink received from: %s \nusing SF: %s \ndata: %s" % (str(up.dev addr.hex()), str(up.tx info.lora modulation info.spreading factor), str(up.data)))
        c.execute("Insert INTO Packet values (?, ?, ?, ?)", (str(up.dev addr.hex()), str(up.tx info.lora modulation info.spreading factor), str(up.rx info[0].rssi), str(up.data)))
        sqliteConnection.commit()
    def join(self, body):
        join = self.unmarshal(body, integration.JoinEvent())
        print("Device: %s joined with DevAddr: %s" % (join.dev eui.hex(), join.dev addr.hex()))
    def unmarshal(self, body, pl):
        if self.ison:
           return Parse(body, pl)
        pl.ParseFromString(body)
        return pl
httpd = socketserver.TCPServer(('', 8070), Handler)
httpd.serve forever()
if(sqliteConnection):
    sqliteConnection.close()
```

#### Chaque paquets reçus par l'antenne est afficher sur le serveur http grâce à l'intégration avec l'antenne

Uplink received from: 01deabf3 using SF: 7 data: b'/dev/ttyUSB0:Wed Jul 28 14:34:25 2021\n' 127.0.0.1 - [28/Jul/2021 14:34:48] "POST /?event=up HTTP/1.1" 200 -Host: localhost:8070 User-Agent: Go-http-client/1.1 Content-Length: 798 Content-Type: application/json Accept-Encoding: gzip

Uplink received from: 01deabf3 using SF: 7 data: b'/dev/ttyUSB0:Wed Jul 28 14:34:41 2021\n' 127.0.0.1 - - [28/Jul/2021 14:34:57] "POST /?event=up HTTP/1.1" 200 -Host: localhost:8070 User-Agent: Go-http-client/1.1 Content-Length: 798 Content-Type: application/json Accept-Encoding: gzip

Uplink received from: 01deabf3 using SF: 7 data: b'/dev/ttyUSB0:Wed Jul 28 14:34:50 2021\n' 127.0.0.1 - - [28/Jul/2021 14:35:05] "POST /?event=up HTTP/1.1" 200 -Host: localhost:8070 User-Agent: Go-http-client/1.1 Content-Length: 798 Content-Type: application/json Accept-Encoding: gzip

Uplink received from: 01deabf3 using SF: 7 data: b'/dev/ttyUSB0:Wed Jul 28 14:34:58 2021\n' 127.0.0.1 - - [28/Jul/2021 14:35:14] "POST /?event=up HTTP/1.1" 200 -Host: localhost:8070 User-Agent: Go-http-client/1.1 Content-Length: 798 Content-Type: application/json Accept-Encoding: gzip  Chaque paquet reçus par le server http est stocker dans la base de données.

 La base de données contient une table Paquet(devAddr, SF, RSSI, data).

| sqlite> select * from packet;     |     |    |          |         |
|-----------------------------------|-----|----|----------|---------|
| 00823ac7 7 -57 b'/dev/ttyUSB1:Wed | Jul | 28 | 12:40:02 | 2021\n' |
| 00b32049 7 -63 b'/dev/ttyUSB0:Wed | Jul | 28 | 12:40:02 | 2021\n' |
| 00b32049 7 -75 b'/dev/ttyUSB0:Wed | Jul | 28 | 12:40:15 | 2021\n' |
| 00823ac7 7 -55 b'/dev/ttyUSB1:Wed | Jul | 28 | 12:40:09 | 2021\n' |
| 00b32049[7]-70[b'/dev/ttyUSB0:Wed | Jul | 28 | 12:40:27 | 2021\n' |
| 00823ac7 7 -53 b'/dev/ttyUSB1:Wed | Jul | 28 | 12:40:31 | 2021\n' |
| 00823ac7 7 -57 b'/dev/ttyUSB1:Wed | Jul | 28 | 12:40:44 | 2021\n' |
| 00b32049 7 -68 b'/dev/ttyUSB0:Wed | Jul | 28 | 12:40:43 | 2021\n' |
| 00823ac7 7 -53 b'/dev/ttyUSB1:Wed | Jul | 28 | 12:40:53 | 2021\n' |
| 00823ac7 7 -53 b'/dev/ttyUSB1:Wed | Jul | 28 | 12:41:01 | 2021\n' |
| 00823ac7 7 -56 b'/dev/ttyUSB1:Wed | Jul | 28 | 12:41:11 | 2021\n' |
| 00823ac7 7 -55 b'/dev/ttyUSB1:Wed | Jul | 28 | 12:41:20 | 2021\n' |
| 00823ac7 7 -55 b'/dev/ttyUSB1:Wed | Jul | 28 | 12:41:32 | 2021\n' |
| 00823ac7 7 -52 b'/dev/ttyUSB1:Wed | Jul | 28 | 12:41:48 | 2021\n' |
| 00823ac7 7 -56 b'/dev/ttyUSB1:Wed | Jul | 28 | 12:41:56 | 2021\n' |

### Conclusion

• Réalisation d'une maquettes avec du matériel

- Réalisation d'une plus grande maquette avec un plus grand nombre de cartes
- Faire des tests de performances on utilisant la maquette